## Einwilligungsbanner in der Internet-Filiale

Je nach individueller Browser-Einstellungen ist es möglich, dass Sie auf unserer Website <u>www.ksk-bc.de</u> den Einwilligungsbanner am Seitenanfang bei jedem Aufruf der Website erneut angezeigt bekommen.

|                             | Wir, als ihre Sparkasse, verwenden Cookies, die unbedingt erforderlich sind, um ihnen unsere Website zur Verfügung zu stellen. Wenn Sie ihre Zustimmung erteilen, verwenden wir<br>zusätzliche Cookies, um zum Zwecke der Statistik (z.B. Reichweitenmessung) und des Marketings (wie z.B. Anzeige personalisierter inhalte) informationen zu ihrer Nutzung<br>unserer Website zu verarbeiten. Hierzu erhalten wir teilweise von Google weitere Daten. Weiterhin ordenen wir Besucher über Cookies bestimmten Zielgruppen zu und übermitteln<br>diese für Website zu verarbeiten. Hierzu erhalten wir teilweise von Google weitere Daten. Weiterhin ordenen wir Besucher über Cookies bestimmten Zielgruppen zu und übermitteln<br>diese für Website nicht notwendig. Durch Klick auf "Einstellungen anpassen", können Sie im Einserer <u>Enklarung zum Datenschutz,</u> Ihre Zustimmung ist freiwillig und für die<br>Nutzung der Website nicht notwendig. Durch Klick auf "Einstellungen anpassen", können Sie im Einzeihen bestimmen, welche zusätzlichen Cookies wir auf der Grundlage Ihrer<br>Zustimmung verwenden dürfen. Sie können auch allen zusätzlichen Cookies gleichzeitig zustimmen, indem Sie auf "Zustimmen" klicken. Sie können ihre Zustimmung jeterzeit<br>über den Link. Cookie-Einstellungen anpassen" unten auf jeder Seite widerrufen oder Ihre Cookie-Einstellungen dort ändern. Klicken Sie auf "Ablehnen", werden keine<br>zusätzlichen Cookies gesetzt. |                                      |                               |  |
|-----------------------------|----------------------------------------------------------------------------------------------------|--------------------------------------|-------------------------------|--|
|                             |                                                                                                    | Einstellungen anpassen               | Zustimmen Ablehnen            |  |
| Privatkunden Firmenkunden   |                                                                                                    |                                      |                               |  |
| Skreissparkasse<br>Biberach | Anmelden Login V Anmelo                                                                                                    | lename PIN<br>Zugangsdaten vergessen | )                             |  |
|                             | Service-Center Produkte Private Banki                                                                                                    | ng Dienstleistungen II               | nre Sparkasse Online-Angebote |  |

Am Beispiel des Microsoft Edge Browsers zeigen wir Ihnen hiermit, wie Sie dies für einzelne Websites ändern können. Führen Sie dazu folgende Schritte in Ihrem Browser durch:

1. Öffnen Sie den Microsoft Edge Browser

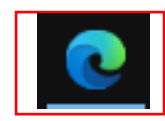

2. Navigieren Sie auf der rechten Seite zu dem Symbol mit den 3 Punkten und klicken Sie anschließend auf "Einstellungen"

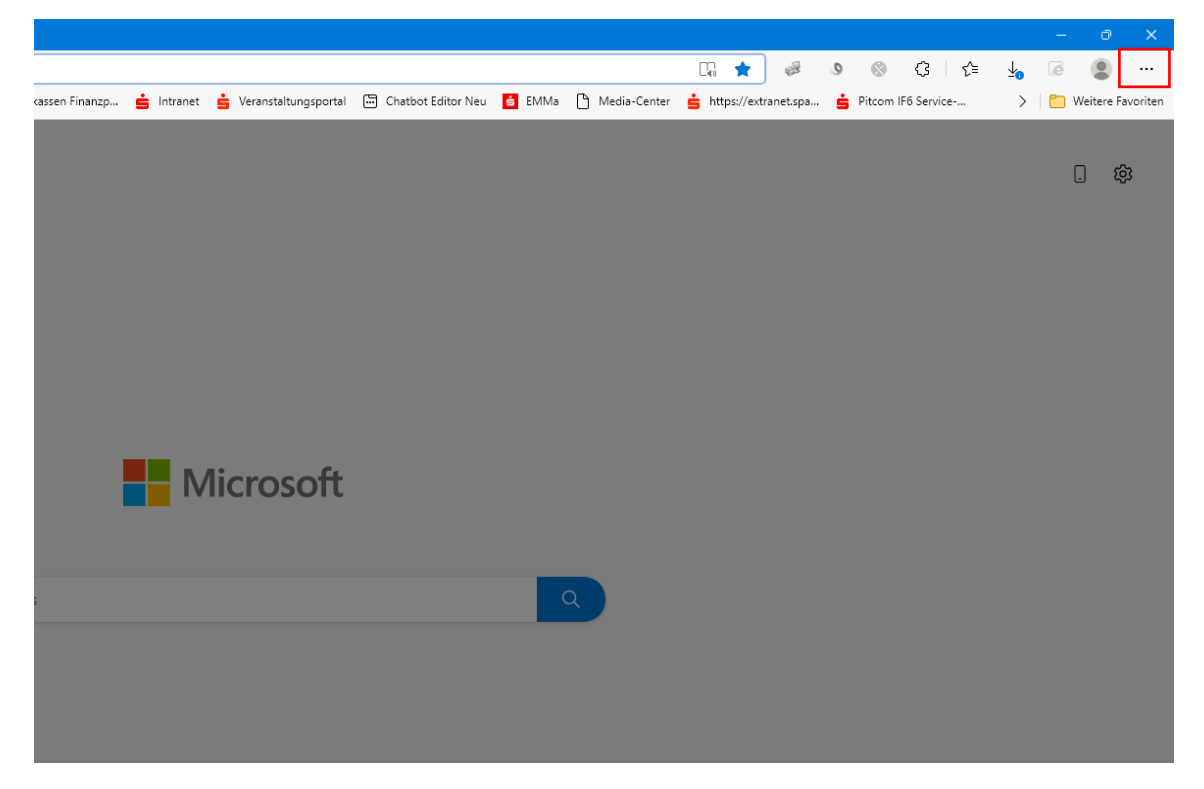

3. Gehen Sie in den Bereich "Cookies und Websiteberechtigungen"

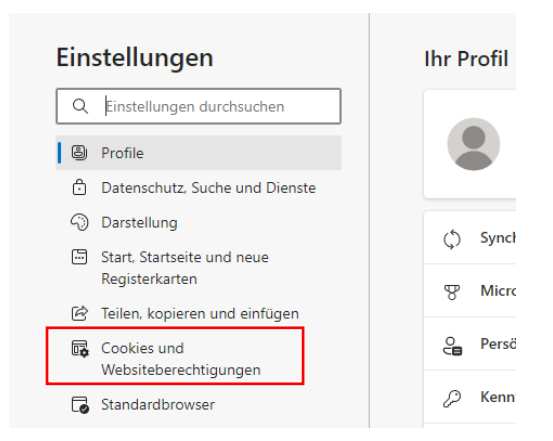

## 4. Klicken Sie auf "Verwalten und Löschen von Cookies und Websitedaten"

| Einstellungen |                                              | Cookies und gespeicherte Daten                                                                                                    |   |  |  |
|---------------|----------------------------------------------|----------------------------------------------------------------------------------------------------|---|--|--|
| Q             | Einstellungen durchsuchen                    | Sie können Cookies und Daten auf Ihrem Gerät speichern, um das kontinuierliche Durchsuchen von Websites und Sitzungen zu<br>vereinfachen. |   |  |  |
| 8             | Profile                                      |                                                                                                    |   |  |  |
| ċ             | Datenschutz, Suche und Dienste               | Verwalten und Löschen von Cookies und Websitedaten                                                                                        | > |  |  |
| 4             | Darstellung                                  |                                                                                                    |   |  |  |
|               | Start, Startseite und neue<br>Registerkarten | Websiteberechtigungen                                                                                                    |   |  |  |
| Ċ             | Teilen, kopieren und einfügen                | Alle Michaeler                                                                                                    |   |  |  |
| Ģ             | Cookies und<br>Websiteberechtigungen         | Aute vietosites<br>Anzeigen von Berechtigungen für von Ihnen besuchte Websites                                                            |   |  |  |

## 5. Im Reiter "Zulassen" auf "Hinzufügen" klicken und in dem sich öffnenden Fenster "ksk-bc.de" hinterlegen

| Ein                                                   | stellungen                                                                             | $\leftarrow$ Cookies und gespeicherte Daten / Cookies und Websitedaten                                                                                                    |            |  |  |
|-------------------------------------------------------|----------------------------------------------------------------------------------------|----------------------------------------------------------------------------------------------------|------------|--|--|
| Q                                                     | Einstellungen durchsuchen                                                              | Zulassen, dass Websites Cookiedaten speichern und lesen (empfohlen)                                                                                                    |            |  |  |
| 9<br>0<br>0                                           | Profile<br>Datenschutz, Suche und Dienste<br>Darstellung<br>Start, Startseite und neue | Cookies von Drittanbietern blockieren<br>Wenn diese Option aktiviert ist, können Websites keine Cookies verwenden, die Ihre Aktivitäten im Web nachverfolgen. Features auf ein<br>Websites funktionieren dadurch möglicherweise nicht ordnungsgemäß. | nigen      |  |  |
| ľ                                                     | Registerkarten<br>Teilen, kopieren und einfügen                                        | Seiten für schnelleres Browsen und Suchen im Voraus laden 🖻 💿 Verwendet Cookies zum Speichern Ihrer Einstellungen, auch wenn Sie diese Seiten nicht besuchen                                                                                         |            |  |  |
| U¢                                                    | Websiteberechtigungen                                                                  | Alle Cookies und Websitedaten anzeigen                                                                                                    |            |  |  |
| Standardbrowser  Downloads  Family Safety  Concernent |                                                                                        | Blockieren<br>Sie haben die folgenden Websites daran gehindert, auf Ihrem Gerät Cookies zu speichern und auszulesen.<br>Keine Websites hinzugefügt                                                                                                   | Hinzufügen |  |  |
|                                                       | Drucker<br>System und Leistung<br>Einstellungen zurücksetzen                           | Zulassen<br>Die folgenden Websites können Cookies auf Ihrem Gerät speichern. Um zu verhindern, dass diese Cookies beim Beenden gelöscht<br>werden, gehen wechseln Sie zu <u>Browserdaten beim Schließen löschen.</u>                                 | Hinzufügen |  |  |
| ן<br>ג<br>פ                                           | Smartphone und andere Geräte<br>Barrierefreiheit<br>Infos zu Microsoft Edge            | [*.]on.f-i.de     is ksk-bc.de         X          X         X                                                                                                    |            |  |  |
|                                                       |                                                                                        | d Website Website ksk-bc.de Cookies von Drittanbietern auf dieser Website einschließen Hinzufügen Abbrechen                                                                                                    |            |  |  |

6. Klicken Sie im Reiter "Zulassen" auf die Verlinkung "Browserdaten beim Schließen löschen"

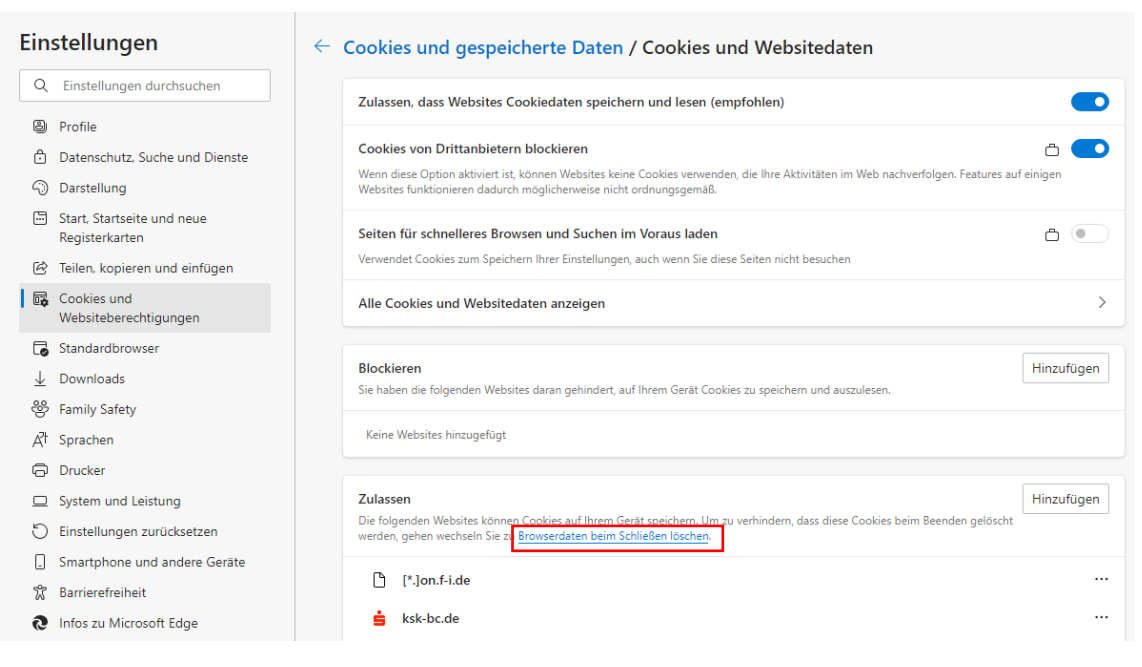

 Nun sind Sie im Bereich "Datenschutz, Suche und Dienste". Navigieren Sie im Reiter "Cookies und andere Websitedaten" zum Unterpunkt "Nicht löschen" und hinterlegen Sie auch hier mit Klick auf "Hinzufügen" unsere Website "ksk-bc.de"

| Ein:          | <b>stellungen</b><br>Einstellungen durchsuchen                        | Datenschutz, Su     Wählen Sie aus, was be     | uche und Dienste / Browserdaten beim Schließen löschen<br>eim Schließen des Browsers gelöscht werden soll. |            |
|---------------|-----------------------------------------------------------------------|------------------------------------------------|----------------------------------------------------------------------------------------------------|------------|
| 8             | Profile<br>Datenschutz, Suche und Dienste                             | Browserverlauf<br>4.883 Elemente. Enthält      | It automatische Vervollständigungen in der Adressleiste.                                                   |            |
| ~)<br>E       | Darstellung<br>Start, Startseite und neue<br>Registerkarten           | Downloadverlauf<br>1.404 Elemente              |                                                                                                    |            |
| ¢             | Teilen, kopieren und einfügen<br>Cookies und<br>Websiteberechtigungen | Cookies und andere<br>Von 27 Sites, Meldet Sie | re Websitedaten<br>ie von den meisten Sites ab.                                                            |            |
| <b>⊡</b><br>⊥ | Standardbrowser<br>Downloads                                          | Nicht löscher<br>Cookies für die<br>sksk-bo    | n<br>folgenden Websites werden beim Schließen des Browsers nicht gelöscht.<br>sc.de                        | Hinzufügen |
| ÷             | Family Safety                                                         |                                                |                                                                                                    |            |

Haben Sie die Schritte erfolgreich durchgeführt, so wird Ihnen der Einwilligungsbanner auf unserer Website <u>www.ksk-bc.de</u> jeweils im Privatkunden-Bereich, im Firmenkunden-Bereich und im englischen Bereich noch ein letztes Mal angezeigt. Sofern Sie dann über das Banner zugestimmt/abgelehnt haben, werden Ihre Einstellungen gespeichert und der Einwilligungsbanner wird für 6 Monate nicht erneut angezeigt.

Möchten Sie Ihre Einwilligung im Nachgang nochmals ändern, so haben Sie <u>hier</u> jederzeit die Möglichkeit dazu.